## WIFI setup for Toshiba BV410 printers.

WPA-PSK networks (Most small business and home routers)

## **Prerequisites:**

- Required: Your network's SSID and password, fixed IP, Subnet mask and gateway addresses.

- Install printer as normal via USB. Driver available from: (https://www.toshibatec.com/download\_overseas/printer/printer\_driver/)

- Install BCP Setting tool on PC, run tool, connect to printer and "get parameters"

(https://www.toshibatec.com/download\_overseas/printer/setting\_tool/BCP\_Series/)

1: In BCP Setting tool: WLAN tab -> tick WLAN Detail, on keyboard press Ctrl + Alt + Shift + L, "Country code" dropdown will become available, select GBR , check Authentication area is as below (Fig. 1) and click "Set Parameter" at bottom, printer restarts. Re-connect BCP tool as before.

| 🎐 General 🔍 General (2) 🛡     | 🦻 General (3) 🗣 Device 🗣 LAN 🗣 V                                                                                | VLAN              |
|-------------------------------|----------------------------------------------------------------------------------------------------|-------------------|
| VLAN Detail                   |                                                                                                    | -                 |
| ESS ID: PositiveID            |                                                                                                    | A                 |
| Beacon Transmitting Interval: | 0.1 🜩 sec                                                                                                    | Bi                |
| Roaming Threshold Min.:       | 70 🚖                                                                                                    | In                |
| Roaming Threshold Max.:       | 50 🜲                                                                                                    |                   |
| Country Code:                 | GBR 🥌 👻                                                                                                    |                   |
| WLAN Extension                |                                                                                                    | -                 |
| WLAN Power Save:              | Disable                                                                                                    |                   |
| Authentication                | in the second second second second second second second second second second second second second second second | -                 |
| (1) Connection Mode:          | Infrastructure v                                                                                                |                   |
| (2) Encryption:               | Disable                                                                                                    |                   |
| (3) Network Authentication:   | WPA2-Personal                                                                                                   |                   |
| (4) EAP Method:               | Disable                                                                                                    |                   |
|                               |                                                                                                    | <sup>⊮</sup> Fig. |

- 2: LAN tab -> TCP/IP (tick) enter fixed IP etc, Enable (Wireless LAN) or auto.
- 3: WLAN tab -> tick WLAN Detail, enter the SSID of your wifi network. (See above)

4: WLAN (2) tab -> Tick WPA-PSK, enter your wifi network password in Pre-Shared Key. Click Set Parameter. Printer will reboot.

| General      | 🍫 General (2) | 🦻 General (3) | Device | 🗣 LAN | 🗣 WLAN | 🦻 WLAN (2) |             |     |
|--------------|---------------|---------------|--------|-------|--------|------------|-------------|-----|
| WPA-PSK      |               |               |        |       |        | _          | <b>-</b> Ed |     |
| Pre Shared K | ey:           | •••••         |        | •     |        |            |             |     |
| Account -    |               |               |        |       |        |            | F           | Fic |

ONLINE light flashes, If connection is successful this goes solid, small signal indicators appear on printer's screen next to the ariel icon (Bottom left) - Disconnect USB and test. Test print can be done from BCP tool ->Tool icon -> Test Print tab

Web interface: This is currently only available via Ethernet, not Wifi. Default username and password are: root / barcode.